# PANDUAN PENGGUNAAN GEOPORTAL JPBD

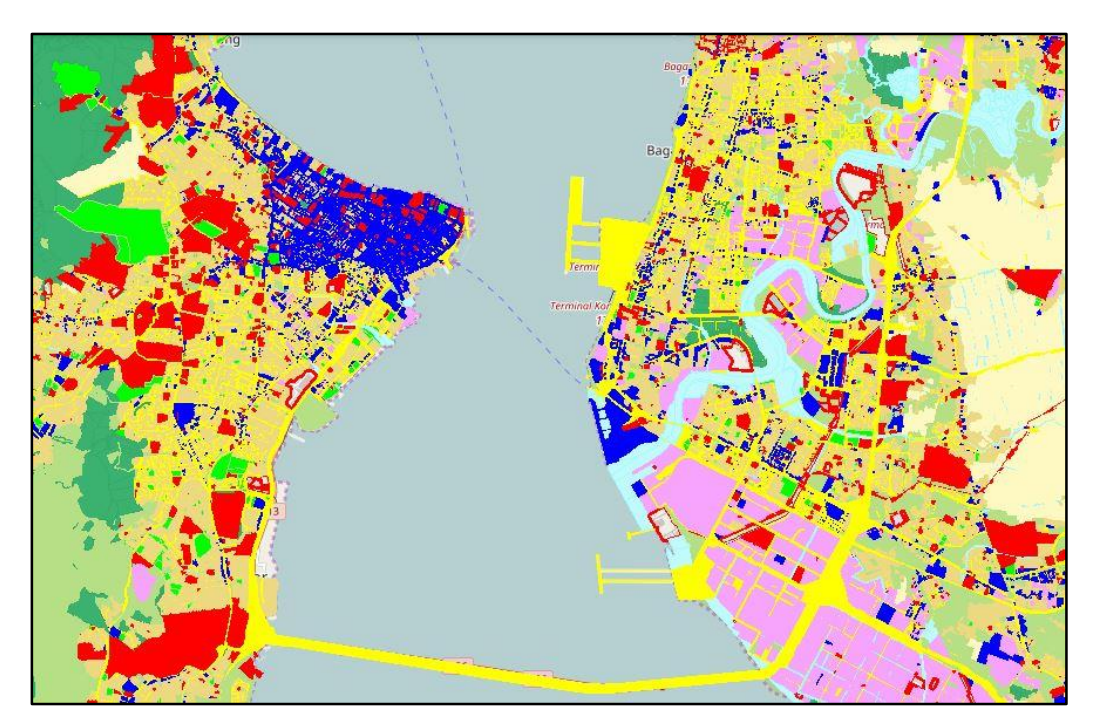

## 2016BAHAGIAN : HALAMAN UTAMA

Bahagian Halaman Utama adalah bahagian pertama bagi Geoportal JPBD .

### BAHAGIAN: HALAMAN UTAMA

#### HAK CIPTA

Dokumen ini disediakan untuk Jabatan Perancang Bandar dan Desa Negeri Pulau Pinang Tahun 2016 (v.1.0)

© Hak Cipta Jabatan Perancang Bandar dan Desa Negeri Pulau Pinang. Hak cipta dilindungi oleh undang-undang.

Manual pengguna Aplikasi (user manual) ini dimiliki oleh Jabatan Perancangan Bandar dan Desa Negeri Pulau Pinang. Dilarang keras menyalin, memperbanyak, menerbitkan semula isi buku ini, sebahagian atau seluruhnya, dengan cara apa pun, baik elektronik mahupun mekanik, termasuk tetapi tidak terbatas pada fotokopi atau sistem penyimpanan data pada komputer. Dilarang keras menyingkapkan informasi dalam laporan ini kepada pihak ketiga tanpa persetujuan bertulis dari Jabatan Perancang Bandar dan Desa Negeri Pulau Pinang. Halaman Utama Geoportal JPBD Pulau Pinang mengandungi kandungan dan laman yang berikut;

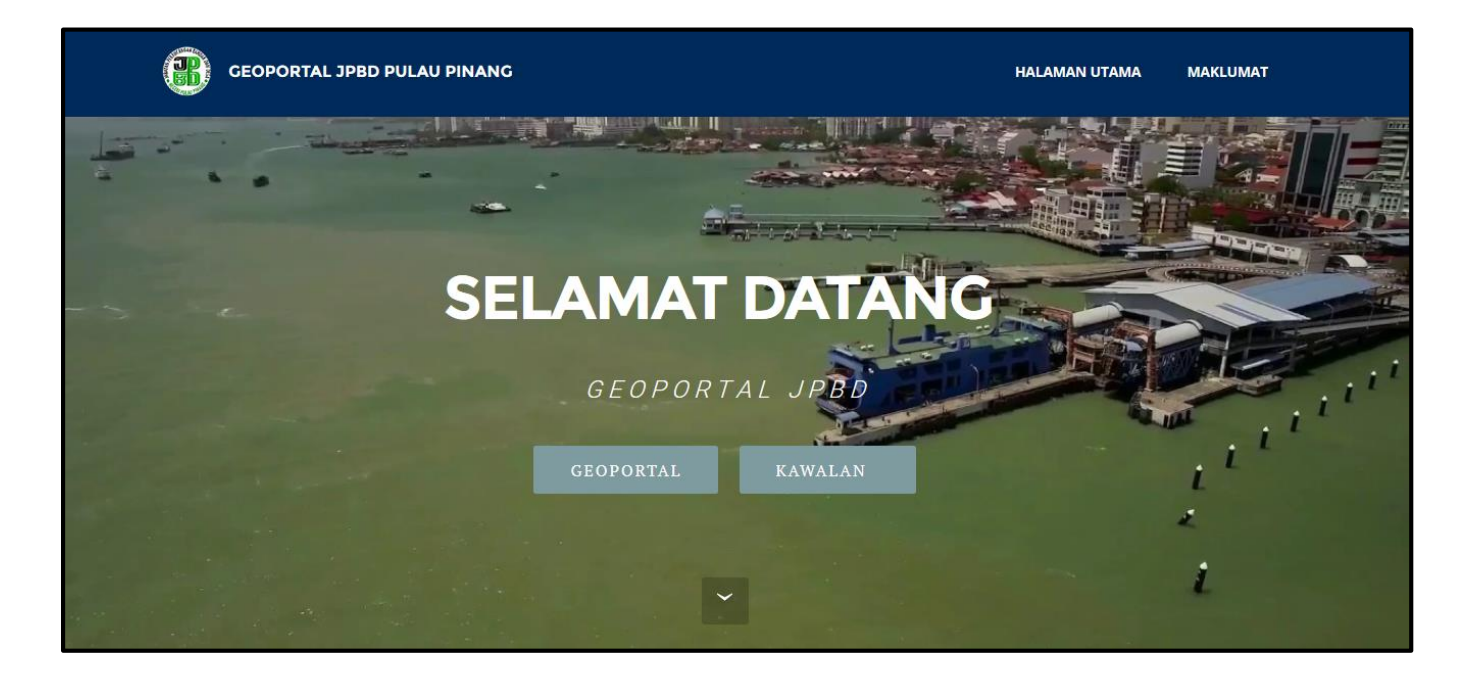

- 1) Logo JPBD Pulau Pinang
- 2) Menu Halaman Utama
- 3) Menu Maklumat
- 4) Log Masuk ke Geoportal atau Kawalan

### LOGO JPBD PULAU PINANG

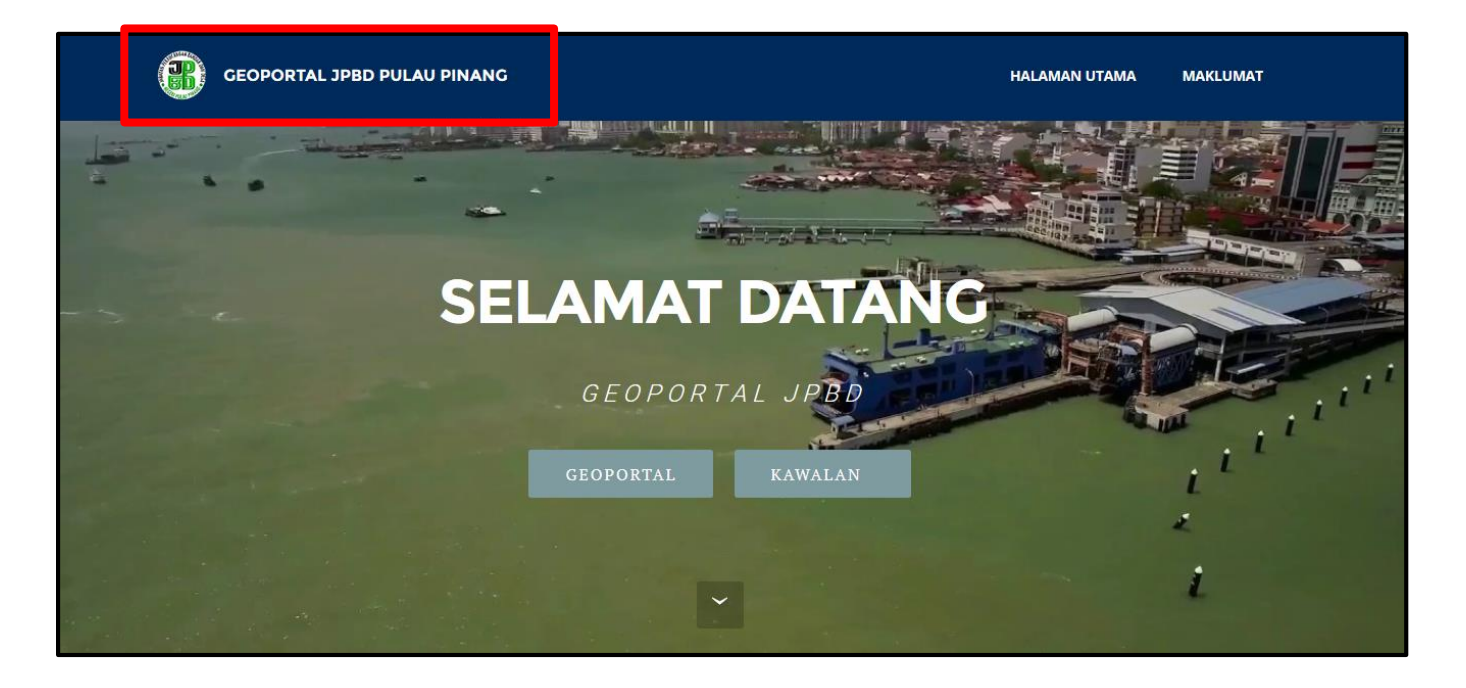

- Pada Paparan Utama terdapat **Logo rasmi JPBD Pulau Pinang** Pada Bahagian Atas Halaman Utama
- Jika pengguna menekan pada bahagian logo, akan kembali kepada halaman utama.

#### MENU HALAMAN UTAMA

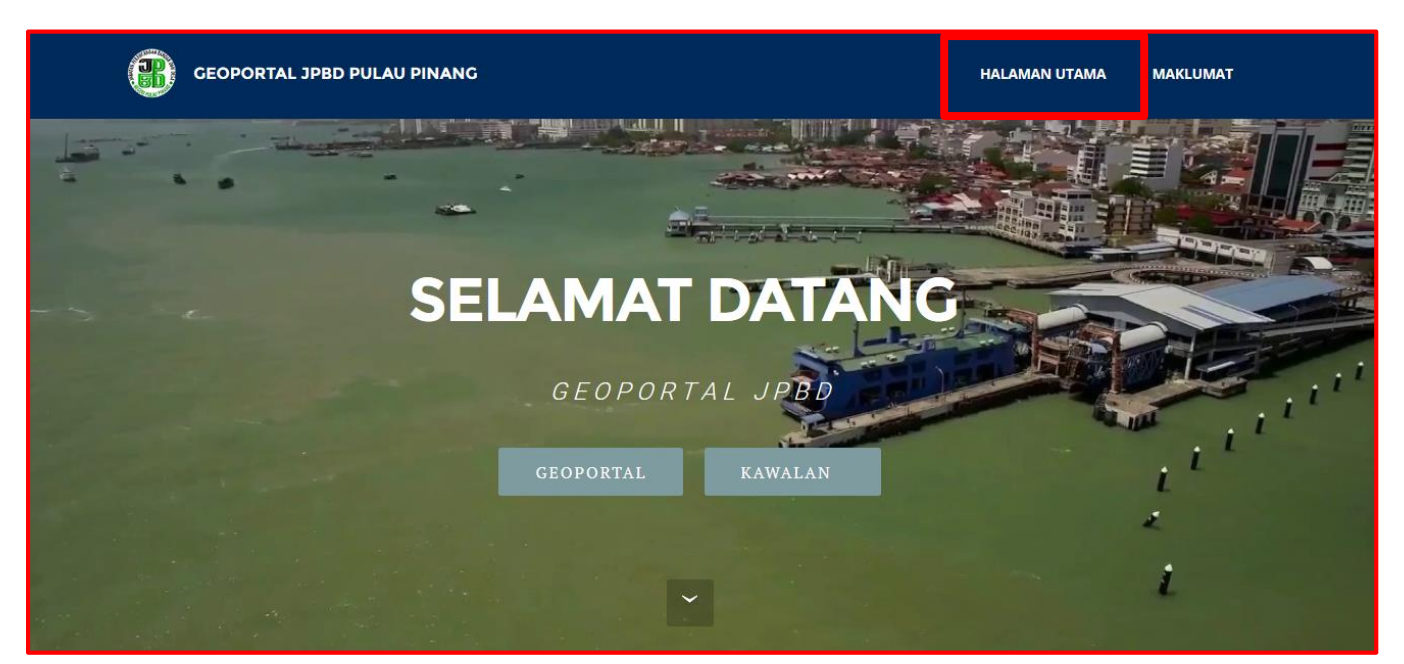

- Pada Paparan Utama terdapat menu ' Halaman Utama'
- Menu ini berfungsi untuk kembali ke Halaman Utama Geoportal JPBD.

#### GEOPORTAL JPBD PULAU PINANG HALAMAN UTAMA MAKLUMAT FUNGSI PANDUAN PENAFIAN PENDAFTARAN PENGGUNA PENGGUNA KEPADA AGENSI KERAJAAN Mencetak halaman peta. Pengguna digalakkan supaya Google JPBD tidak bertanggungjawab di atas Chrome atau Mozilla Firefox untuk sebarang risiko yang timbul hasil 1. Melalui E-mail Menjana Laporan untuk feature yang melayari Geoportal ini. daripada penggunaan maklumat di Muat-turun Borang Permohonan Kata telah dipilih. laman peta ini. Laluan JPBD GeoPortal Pencarian lot berdasarkan kod Manual Pengguna Hantarkan maklumat peribadi anda daerah, mukim, seksyen dan nombor seperti nama, nama jabatan, nombor lot. Sila klik sini untuk memuat turun telefon dan emel.Letakkan tajuk emel manual penguna seperti berikut: Membuat bagi Geoportal JPBD Pencarian feature yang namanya Permohonan Kata Laluan Hantarkan mengandungi teks caria. emel kepada pegawai kami iaitu rosliharon@penang.gov.my ncarian jarak terdekat di antara dua tempat. 2. Melalui Telefon

MENU MAKLUMAT

• Menu ini berfungsi untuk ke halaman maklumat JPBD Pulau Pinang

- Terdapat 4 maklumat yang dipapar pada bahagian ini
  - Fungi
  - Panduan
  - Penafian
  - Pendaftaran
- Fungsi :

memberi input dan maklumat tentang fungsi- fungsi yang boleh digunakan semasa mengguna geoportal ini

• Panduan :

Panduan pengguna bagi geoportal ,dipapar dalam format pdf dan boleh dimuat turun

- Penafian :
- Penafian :

Pada bahagian ini terdapat maklumat pernafian daripada Geoportal JPBD Pulau Pinang

• Pendaftaran :

Pada Bahagian ini terdapat maklumat dan cara pendaftaran bagi pengguna geoportal bahagian Kawalan

#### LOG MASUK

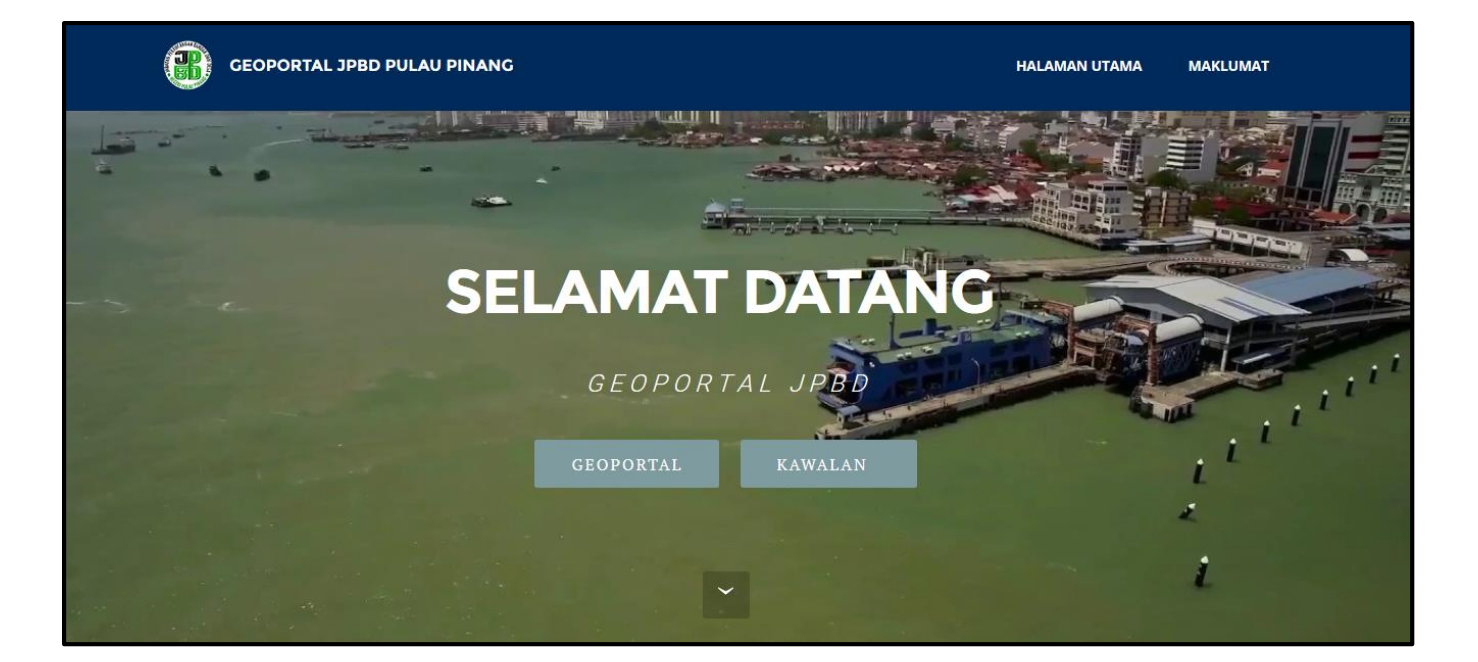

- Pada bahagian log masuk terdapat 2 menu untuk memasuki Geoportal JPBD Pulau Pinang
  - Log masuk ke ' Geoportal '
  - Log masuk ke ' Kawalan '
- Geoportal :

Akses ini adalah sesuai kepada pengguna umum **tanpa perlu untuk berdaftar** ID pengguna dan Katalaluan

• Kawalan :

Akses ini adalah sesuai kepada pengguna dari Jabatan dan agensi agensi kerajaan yang memerlukan pengguna **untuk berdaftar** ID pengguna dan Katalaluan

#### Pelayar Internet (Internet Browser) yang Sesuai Untuk Melayari :

GeoPortal ini adalah serasi kepada versi Google Chrome dan Mozilla Firefox pada tahun panduan pengguna ini iaitu Tahun 2016 Akan tetapi, pengguna digalakkan supaya menggunakan Google Chrome untuk melayari Geoportal ini